■「My 本棚」の設定のしかた

I.「利用者ポータル」にログインする

| ערציוויע אאונייוויע | ①奄美「利」        | 図書館トップペ <sup>、</sup><br>用者ポータル」 <sup>3</sup>                        | ージの<br>をクリックし                                  | \                                      |                                        |  |
|---------------------|---------------|---------------------------------------------------------------------|------------------------------------------------|----------------------------------------|----------------------------------------|--|
| 鹿児島県立在              | 記書図美          |                                                                     |                                                |                                        |                                        |  |
| □ 蔵書検索 □ ス          | 🖸 横断検索 🤼      | ▶ 新着図書                                                              | ■ ベストリーダー                                      | 🖸 ベスト予約                                | 🚺 利用者ポータル                              |  |
| お知らせ                | 奄美図書館について     | ご利用案内                                                               | 施調                                             | 設のご案内                                  | 交通アクセス                                 |  |
| 両館トップ/奄美図書館         |               |                                                                     |                                                | +0.0                                   | 日命心标志力                                 |  |
|                     |               |                                                                     |                                                | 本日の<br>開<br>一般閲覧室・児<br>9時か             | 荊貼(南報<br><b>館日</b><br>童閲覧室・学習室<br>ら19時 |  |
|                     |               | <ul> <li>・ 利用省ホー</li> <li>・ 貸出中の本のみ、</li> <li>・ 町蔵館と母町館村</li> </ul> | -タルサイ<br>、 生年月日(<br>の月30日生ま<br>う約できます。<br>同一とれ | ト<br>2)「ログイン」                          | をクリック                                  |  |
|                     | 鹿児島           |                                                                     | 富蔵書検索(                                         | OPAC)                                  |                                        |  |
| <b></b>             | 図書館           | ホーム 資料検索                                                            | 資料紹介                                           | 利用者ポータル                                | レファレンス                                 |  |
| ③「利用者カー<br>「パスワード」を | ドの番号」と<br>入力し |                                                                     | 認証<br><sup>利用者カードの番号  </sup><br>パスワード          |                                        |                                        |  |
| 「ログイン」を             | クリック<br>      |                                                                     | ※初期,<br>(例)2021年10                             | パスワードは、生年月日(<br>30日生まれの場合は、 12<br>ログイン | 8桁)です。<br>0211000」になります。               |  |

## 2. 本棚を作成する

| 図書館ホーム 資料検索                    | 資料紹介 利用者ポータル                       | レファレンス                   |        |     |
|--------------------------------|------------------------------------|--------------------------|--------|-----|
|                                |                                    |                          |        |     |
|                                | では、図書館の本の利用状況をまとめて                 | 確認することができます。             |        |     |
| 99999999992さんのライブラリ            |                                    |                          |        |     |
| 借りている資料<br>現在、借受中の資料です。        | 予約した資料           予約状況を確認できま        | ₫. <b>0</b> ∰            |        |     |
| 予約かご<br>予約かごに入れた資料を確認できま<br>す。 | 0冊 借りたことがある資<br>過去に借りたことがあ<br>きます。 | €料<br>る資料を確認で <b>0</b> 冊 |        |     |
| 99999999992さんが作成した本棚一覧         |                                    |                          |        |     |
| 樹作成                            | <b>戈」をクリック</b>                     |                          |        |     |
| 該当するリストが存在しません。                |                                    |                          |        |     |
|                                |                                    |                          |        |     |
| 図書館ホーム 資料検                     | 索資料紹介                              | 利用者ポータル                  | レファレンス |     |
| <u>利用者ポータル</u> >               |                                    |                          |        | タイト |
| ┃本棚作成                          | ②本棚の名前を                            | 入力し,「登録」を                | 21ッ2   |     |
| 作成する本棚名を入力してください 猫の本           |                                    |                          |        |     |
|                                | キャンセル 登録                           | <b></b>                  |        |     |
|                                |                                    |                          |        | 1   |
| 本棚作成確認                         | ③内容を確認し間違いが                        | がなければ、「登録」               | をクリック  |     |
| 以下の本棚を作成します。<br>猫の本            |                                    |                          |        |     |
| +                              | マンセル登録                             |                          |        |     |

|                      | 320700001000                     |            |                                             |
|----------------------|----------------------------------|------------|---------------------------------------------|
| 日期                   | りている資料<br><sup>生、借受中の資料です。</sup> | <b>0</b> ∰ | 予約した資料         予約状況を確認できます。         Off     |
| <b>前</b><br>予約<br>す。 | 約かご<br>約かごに入れた資料を確認できま           | <b>0</b> ⊞ | 借りたことがある資料<br>過去に借りたことがある資料を確認で 0ff<br>きます。 |
| 999999999            | 92さんが作成した本棚一覧                    |            |                                             |
|                      |                                  |            | 1~1件(全14                                    |
| 全選択 全线               | 解除 棚作成    「前除                    |            | 本棚名 ▼ 昇順 ▼ 10件 ▼ 再表                         |

## 3. 本棚に本を登録する

| キーワードで検索ができます                                                                                                    |
|----------------------------------------------------------------------------------------------------|
| ねこ<br>検索 Q                                                                                                    |
| ▶ 詳細蔵書検索 ▶ ジャンル検索 ▶ 典拠検索                                                                                               |
| ☆ 貸出の多い資料                                                                                                    |
| ▲ 1位 BEST ①キーワードなどを入れて                                                                                                 |
| <u>可能性としての戦後</u><br><u>以後</u><br><u>よい世の中</u><br><u>よい世の中</u><br><u>お下たが</u><br><u>よい世の中</u><br><u>お下たか</u><br>本を検索します |
|                                                                                                    |
| ▶ 詳細蔵書検索 ▶ ジャンル検索 ▶ 典拠検索                                                                                               |
| 検索条件 キーワード:ねこ ハイライト: ON OFF                                                                                            |
| 新着図書お知らせメール 1 ~ 25 件(全687 件) 《 前へ 1 2 3 4 5 6 7 8 9 10 次へ >                                                            |
| 全選択     全解除     ▲ 本棚へ       出版年     ◇ 降順 ◇ 25件 ◇ 再表示                                                                   |
|                                                                                                    |
| □-ポレー ※こちらの欄で,検索結果の並びを                                                                                                 |
| □2 「本棚へ」をクリック 変えることができます                                                                                               |
| 宮崎 徹/著 時事通信出版局 2021.8 649.2                                                                                            |
|                                                                                                    |
| (2)本棚に登録したい本を選んで                                                                                                    |
| ✓ 4      ★えかきでしあげるどうぶつおりがみ 3     たかはし なな/著 理論社 2021.7 754.9       チェックを入力します                                           |
|                                                                                                    |

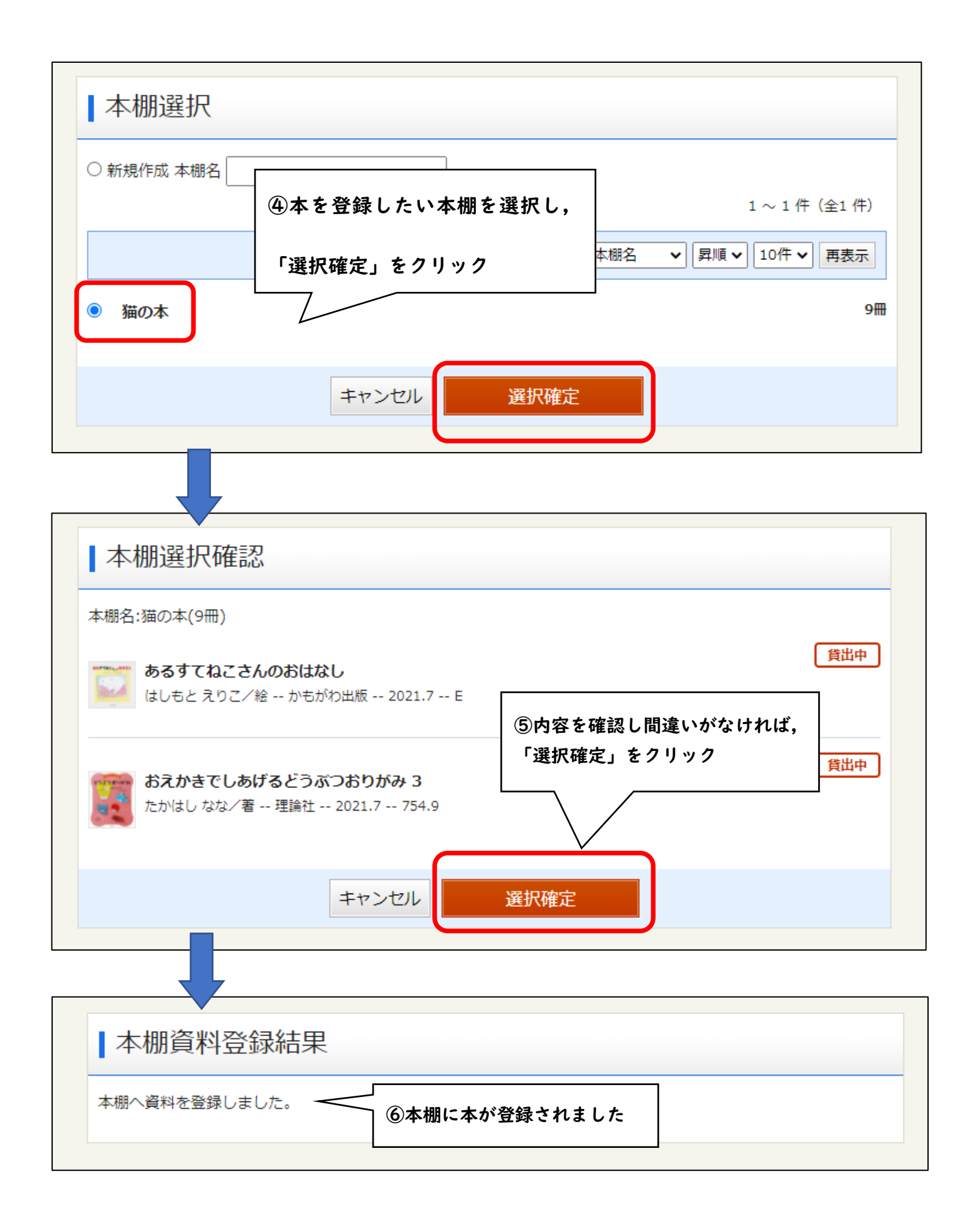